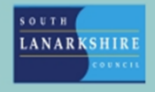

## **Oracle Fusion**

## Employee Guide How to access your employment information

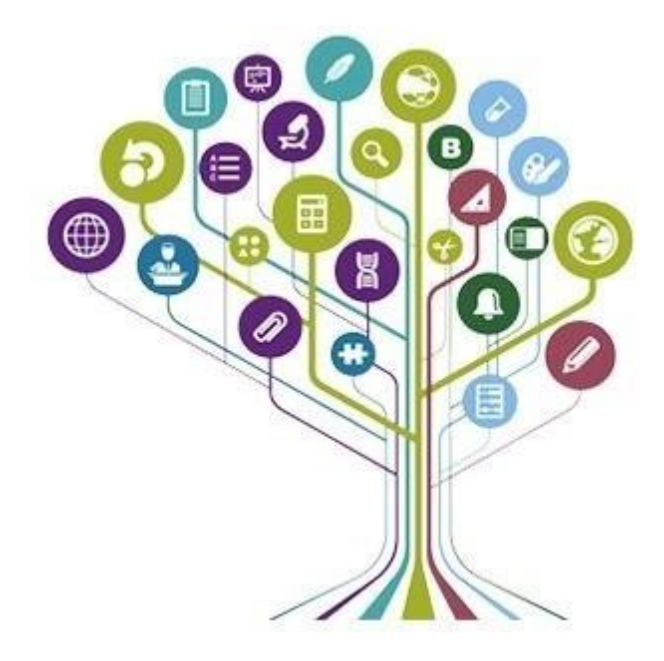

To view your Employment Information, once you log into Oracle Fusion you should click on the "Me" tab and then "Personal Information".

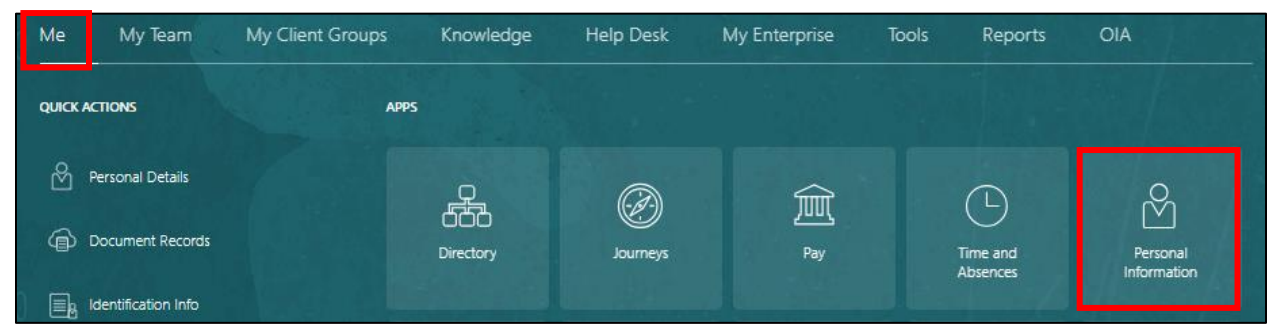

Once the Personal Information screen opens you need to select the "Employment Info" tile.

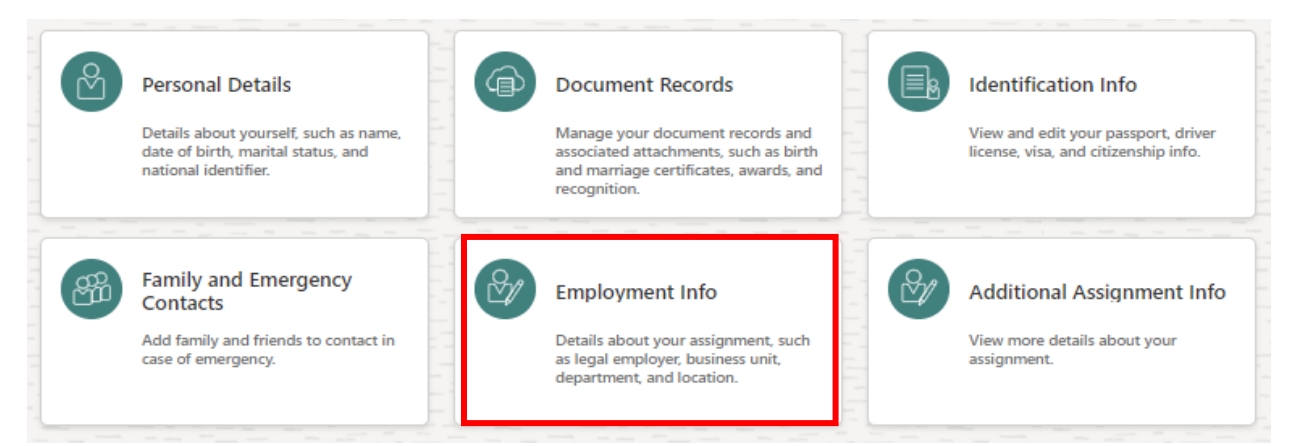

If you have more than one assignment, you will need to select the correct assignment via the drop-down menu under the Business Title at the top of the page.

| Jusiness |                                             |             |
|----------|---------------------------------------------|-------------|
| 603605.  | Iome Carer; E8918037-2; South Lanarkshire C | Counci ;E 🗸 |

At the bottom of the screen, you can view any additional assignment information (annual leave adjustments etc), your line manager and your Employment History, this will show any previous changes.

| dditional Assignment Info                                                                                               |                                                                                                    | ~ |
|----------------------------------------------------------------------------------------------------|----------------------------------------------------------------------------------------------------|---|
| lanage                                                                                                    |                                                                                                    |   |
| EM Elle McKay<br>E8876243                                                                                               | Line manager                                                                                                    |   |
| mployment History                                                                                                    |                                                                                                    | ^ |
| Temporary Assig                                                                                                    | Start Date 11-Sep-2023                                                                                                    |   |
| Increased Workload                                                                                                    | E8918037                                                                                                    |   |
|                                                                                                    | Lest Heddad Date 01 May 2024                                                                                                    |   |
| Last Updated By 8918037                                                                                                 | Last Updated Date 01-Mar-2024                                                                                                    |   |
| Last Updated By 8918037 Assignment Change                                                                               | Last Updated Date 01-Mar-2024<br>Start Date 07-Jul-2023                                                                                    |   |
| Last Updated By 8918037<br>Assignment Change<br>Last Updated By 8918037                                                 | Last Updated Date 01-Mar-2024<br>Start Date 07-Jul-2023<br>E8918037                                                                        |   |
| Last Updated By 8918037<br>Assignment Change<br>Last Updated By 8918037                                                 | Last Updated Date 01-Mar-2024<br>Start Date 07-Jul-2023<br>E8918037<br>Last Updated Date 01-Mar-2024                                       |   |
| Last Updated By 8918037 Assignment Change Last Updated By 8918037 Hire                                                  | Last Updated Date 01-Mar-2024<br>Start Date 07-Jul-2023<br>E8918037<br>Last Updated Date 01-Mar-2024<br>Start Date 25-May-2022             |   |
| Last Updated By 8918037 Assignment Change Last Updated By 8918037 Hire Last Updated By FUSION_APP5_HCM_ES5_LOADER_APPID | Last Updated Date 01-Mar-2024<br>Start Date 07-Jul-2023<br>E8918037<br>Last Updated Date 01-Mar-2024<br>Start Date 25-May-2022<br>E8918037 |   |

If you need this information in another language or format, please contact us to discuss how we can best meet your needs. Phone 0303 123 1015 or email <u>equalities@southlanarkshire.gov.uk</u>.